## **Banco Caja Social**

## PASO A PASO PARA PAGAR EN www.mipagoamigo.com

Nombre del convenio: COLEGIO MONSENOR BERNARDO SANCHEZ

Entrar al sitio web de mi pago amigo: <u>www.mipagoamigo.com</u>

1. Dar clic a la opción Recibos y Facturas.

| miPag +                                | LOUÉ ES MIPAGOAMIGO?                                               | PREGUNTAS FRECUENTES                                               | siguenos 😗 🖸 🖸                         |
|----------------------------------------|--------------------------------------------------------------------|--------------------------------------------------------------------|----------------------------------------|
| PREVENGA<br>BEL FRAUDE S               | NO SE DEJE                                                         | PHAP<br>SMI<br>YVI                                                 | Shing,<br>Shing,<br>Shing J<br>Shing J |
| Banco Caja Social                      | Aprenda a protegerse de los delincuentes para<br>• Más información | rque cuide su bolsillo, <mark>sus dato</mark><br>en www.subancoami | os personales y financieros.<br>go.com |
| Pago de Productos<br>Banco Caja Social | ecibos y Facturas<br>Seguridad<br>Social                           | Solia Impuesto<br>Nacionale                                        |                                        |
| Un postal de Barco<br>Cajas Social     | Conta<br>601 542 5446 en Dopetá<br>01 8000 910008 en ohra cuános   | ctonos 🚺                                                           | Canales Alternos                       |

En el buscador habilitado, vamos a escribir el nombre del convenio, en este caso es: colegio MONSENOR BERNARDO SANCHEZ

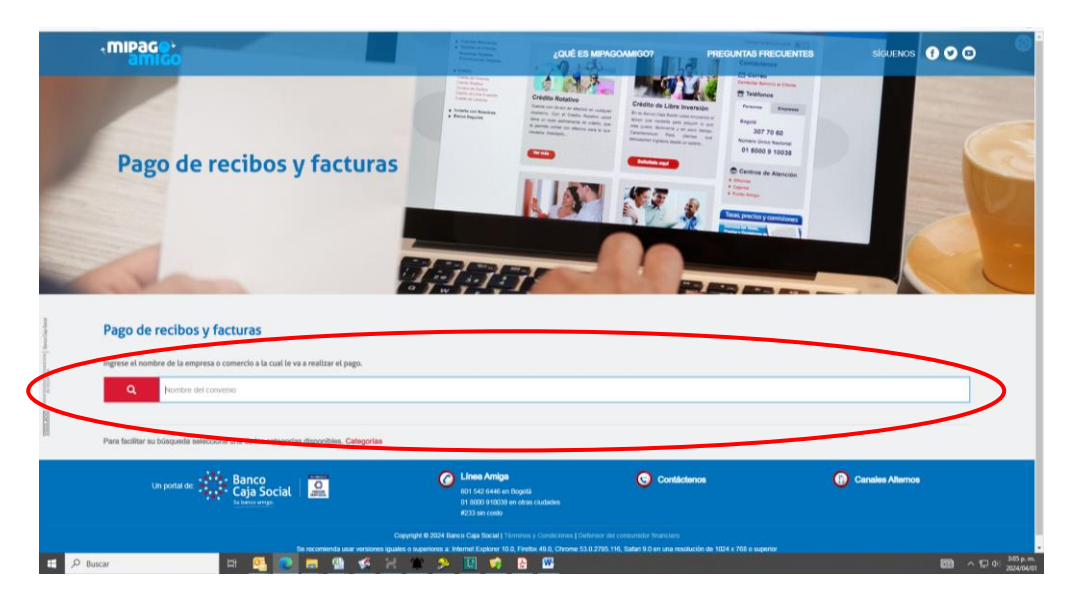

2. Normalmente se despliega la opción en el buscador, le damos clic.

| Pago de recibos y factura<br>Pago de recibos y facturas                        | A Sector A Sector A S | <ul> <li>Ansatz</li> <li>Ansatz</li></ul> |                  |
|--------------------------------------------------------------------------------|----------------------------------------------------------------------------------------------------|----------------------------------------------------------------------------------------------------|------------------|
| Instress al nombre de la amereza o conteccio a la cual fe va a realitar el nam |                                                                                                    |                                                                                                    |                  |
|                                                                                |                                                                                                    |                                                                                                    |                  |
| COLEGIO MONSENOR BERNARDO SANCHEZ                                              |                                                                                                    |                                                                                                    |                  |
| COLEGIO MONSENOR BERNARDO SANCHEZ                                              |                                                                                                    |                                                                                                    | 1                |
| Resultado de búsqueda: COLEGIO MONSENOR BERNARDO SANCHEZ Carcelar              |                                                                                                    |                                                                                                    |                  |
| Nombre del convenio Categor                                                    | a C                                                                                                    | audad                                                                                                    |                  |
| COLEGIO MONSENOR BERNARDO SANCHEZ ENTIDAD                                      | ES EDUCATIVAS BI                                                                                                    | OGOTA :                                                                                                    | Pagar            |
| Página 1 de 1                                                                  |                                                                                                    |                                                                                                    |                  |
| Unipostada 👹 Banco<br>Sajas Social   🚨                                         | Cri su Célée Amige<br>Cri su Célée dogeté<br>Cri su Célée dogeté                                                                                                    | Contactenos                                                                                                    | Canales Alternos |
|                                                                                | R233 BH 6085                                                                                                    |                                                                                                    |                  |

3. Así aparece:

| Pago de recio                 | ibos y facturas                                         | arkara:<br>harkara:<br>harkara harkarara<br>harkara harkarara<br>harkara harkarara<br>harkara<br>harkarara<br>harkara<br>harkar | Alian     Alian       Alian     Alian       Alian |                  |
|-------------------------------|---------------------------------------------------------|----------------------------------------------------------------------------------------------------|----------------------------------------------------------------------------------------------------|------------------|
| Q COLEGIO MONSENOR E          | BERNARDO SANCHEZ                                        |                                                                                                    |                                                                                                    | ×                |
| Resultado do monsenor e       | BERNARDO SANCHEZ                                        |                                                                                                    |                                                                                                    | ŝ.               |
| Nombre del convenie           | Categoria                                               | Cindad                                                                                                    |                                                                                                    |                  |
| COLEGIO MONSENOR BERNARDO SAM | ICHEZ ENTIDADES EDUCATIVAS                              | BOGOTA                                                                                                    |                                                                                                    | Pagar            |
| Página 1 de 1                 |                                                         |                                                                                                    |                                                                                                    | 3                |
| Un portal des                 | Banco<br>Caja Social                                    | C Linea Amiga<br>601 542 6446 en Bogelá<br>01 6000 910030 en dess ciudades<br>#233 ein costs                                                                                                    | Contáctenos                                                                                                    | Canalos Alternos |
|                               | Copyright<br>Se recomiends usar versiones iguales o sup | © 2024 Banco Ceja Social   Térrimos y Condiciones   Defen<br>eriores a: Internet Explorer 10.0, Fireflax 49.0, Chrome 53.0.2                                                                                                    | sor del consumidor financiero<br>2785.116, Sefari 9.0 en una resolución de 1024 x 766 o superior                                                                                                    |                  |

4. Damos clic en la opción pagar

| Pago de recibos<br>Pago de recibos y facturas<br>Decenio de los empreso comercio a la cuat<br>Colleción Monteinante de la empreso do<br>Colleción Monteinante de la empreso<br>Colleción Monteinante de la empreso<br>Colleción Mont | Is y facturas                                               | ntani<br>haran bara bara bara bara bara bara bara                                                                          | Image: State State |                   |
|----------------------------------------------------------------------------------------------------|-------------------------------------------------------------|----------------------------------------------------------------------------------------------------|----------------------------------------------------------------------------------------------------|-------------------|
| Number del concernie                                                                                                    | Catamata                                                    | Chinton                                                                                                    |                                                                                                    |                   |
| COLEGIO MONSENOR BERNARDO SANCHEZ                                                                                                    | ENTIDADES EDUCATIVAS                                        | BOGOTA                                                                                                    |                                                                                                    | Pagar             |
| Página 1 de 1                                                                                                    |                                                             |                                                                                                    |                                                                                                    |                   |
| Un portal de Caja d                                                                                                    | Social                                                      | Constanting<br>Econstanting<br>Di 2000 910000 en obes ciudades<br>#233 ein costo                                           | Contáctenos                                                                                                    | Canalies Alternos |
|                                                                                                    | Copyright &<br>Se recomienda usar versionea liguides o supr | 9 2024 Banco Caja Social   Terminos y Condiciones   Deferr<br>mores a: Internet Explorer 10.0, Firefox 49.0, Chrome 53.0.2 | sor del consumidor financiero<br>1785 116, Safari 9.0 en una resolución de 1024 x 768 o superior                                                                                                    |                   |

5. Vamos a poner los datos solicitados: número de apartamento, confirmar número de apartamento, valor a pagar, descripción (opcional).

| , mipage,                                                     |                     | LOUÉ ES MIPAGOANIGO?                  | PREGUNTAS FRECUENTES | síguenos f 🛇 🖸                               |
|---------------------------------------------------------------|---------------------|---------------------------------------|----------------------|----------------------------------------------|
| Pago de recibos y facturas<br>colegio monsenor bernardo sanch | ΕZ                  |                                       |                      |                                              |
| Nombre del convenio                                           | NIT                 | Dirección                             | Ciudad               |                                              |
| COLEGIO MONSENOR BERNARDO SANCHEZ                             | 8300917601          | KR 14 ESTE 66 70 SUR                  | BOGOTA               |                                              |
|                                                               |                     |                                       | Los datos m          | ranzados con un esterísco (*) son requeridos |
| IDENTIFICACION DEL EST QUIANTI E                              |                     | Commar IDENTIFICACION DEL ESTUDIANTE" |                      |                                              |
| Ingrese la referencia                                         |                     | Ingrese la referencia                 |                      |                                              |
| 0.000 0 0000 0                                                |                     | Confirmar GRADO CURSADO" 0            |                      |                                              |
| Ingrose la referencia                                         | $ \longrightarrow $ | Ingrese la referencia                 |                      | $\rightarrow$                                |
| Valor a pagar" 0                                              | $ \rightarrow $     |                                       |                      |                                              |
| 0.00                                                          |                     |                                       |                      |                                              |
| Descripción (opcional, máximo 100 caracteres)                 |                     |                                       |                      |                                              |
|                                                               |                     |                                       |                      |                                              |

6. Después de poner todos los datos correspondientes, le damos clic en continuar

| Pago de recibos y facturas<br>Colegio monsenor bernardo sanche | z          |                                          |              |                                              |
|----------------------------------------------------------------|------------|------------------------------------------|--------------|----------------------------------------------|
| Nombre del convenio                                            | NIT        | Dirección                                | Ciudad       |                                              |
| COLEGIO MONSENOR BERNARDO SANCHEZ                              | 8300917601 | KR 14 ESTE 66 70 SUR                     | BOGOTA       |                                              |
| IDENTIFICACION DEL ESTUDIANTE <sup>®</sup> O                   |            | Conferent IDENTIFICACION DEL ESTUDIANTE" | Lios datos n | ensados con un esterísico (*) son requenidos |
| GRADO CURSADO" 0                                               |            | Confirmar GRADO CURSADO* 0               |              |                                              |
| Ingrose la referencia                                          |            | · Irigrese ta referencia                 |              |                                              |
| Valor a pagar" 0                                               |            |                                          |              |                                              |
| 0.00                                                           |            |                                          |              |                                              |
| Descripción (opcional, máximo 100 caracteres)                  |            |                                          |              |                                              |
| Investore in description                                       |            |                                          |              |                                              |

- 7. Seleccionar la opción que corresponda al *Medio de pago, diligenciar espacios de Email y Celular.*
- 8. Luego damos clic en la opción Continuar.

| <b>€ mipage</b><br>amigo                                       |            | ¿QUÉ ES MIPAGOAMIGO?                       | PREGUNTAS FRECUENTES | siguenos 🕧 🕑 🖸                              |
|----------------------------------------------------------------|------------|--------------------------------------------|----------------------|---------------------------------------------|
| Pago de recibos y facturas<br>COLEGIO MONSENOR BERNARDO SANCHE | z          |                                            |                      |                                             |
| Nombre del convenio                                            | NIT        | Dirección                                  | Ciudad               |                                             |
| COLEGIO MONSENOR BERNARDO SANCHEZ                              | 8300917601 | KR 14 ESTE 66 70 SUR                       | BOGOTA               |                                             |
|                                                                |            |                                            | Los datos m          | arcados con un asterísco (*) son requeridos |
| IDENTIFICACION DEL ESTUDIANTE*                                 |            | Confirmar IDENTIFICACION DEL ESTUDIANTE* 0 |                      |                                             |
| 1000000                                                        |            | 1000000                                    |                      |                                             |
| GRADO CURSADO" 0                                               |            | Confirmar GRADO CURSADO* 0                 |                      |                                             |
| 7                                                              |            | 7                                          |                      |                                             |
| Valor a pagar* 0                                               |            |                                            |                      |                                             |
| 200.000,00                                                     |            |                                            |                      |                                             |
| Descripción (opcional, máximo 100 caracteres)                  |            |                                            |                      |                                             |
| PAGO MATRICULA                                                 |            |                                            |                      |                                             |
|                                                                |            |                                            |                      |                                             |
|                                                                |            |                                            | c                    | Cancelar Continuar                          |
|                                                                |            |                                            |                      |                                             |

9. Vamos a revisar que toda la información haya quedado de forma correcta y damos clic en Pagar.

| Nombre del convenio                   | NIT                                           | tion Pagar para tealizar el | abono con espondiente. | Dirección            | Ciudad |             |       |
|---------------------------------------|-----------------------------------------------|-----------------------------|------------------------|----------------------|--------|-------------|-------|
| COLEGIO MONSENOR BERNARDO SANCH       | IEZ 8300917                                   | 601                         |                        | KR 14 ESTE 66 70 SUR | BOGOTA |             |       |
| Medio de pago                         |                                               |                             |                        |                      |        |             |       |
| Banco<br>Caja Social   Sectores angle |                                               |                             |                        |                      |        |             |       |
| Resumen de pago                       |                                               |                             |                        |                      |        |             |       |
| IDE                                   | NTIFICACION DEL ESTUDIANTE:<br>GRADO CURSADO: | 1000000<br>7                |                        |                      |        |             |       |
|                                       | Email:<br>Medio de pago :                     | PRUEBA@GMAIL.COM<br>BCS_P   |                        |                      |        |             |       |
|                                       | Tipo de Identificación :                      | 0                           |                        |                      |        |             |       |
|                                       | Celular:<br>Descripción:                      | 313000000<br>PAGO MATRICULA |                        |                      |        |             |       |
|                                       | Valor:                                        | \$200.000,00                |                        |                      |        |             |       |
|                                       |                                               |                             |                        |                      | Volv   | er Cancelar | Pagar |

\*Nota: Los datos registrados en esta imagen corresponden a un **ejemplo**, por lo tanto no son datos verdaderos y difiere totalmente de las condiciones y realidad del conjunto.

10. Después de darle clic en **pagar**, nos direcciona al medio de pago que elegimos y allí realizamos el pago según corresponda.